# Manual för registrering

Målet med Bättre Beroendevård är att verksamheter som behandlar patienter med skadligt bruk och beroende genom dokumentering och resultatmätning ska stödja utvecklingen av en bättre beroendevård på sikt.

# Innehåll

| Inklusionskriterium                                                            | 2    |
|--------------------------------------------------------------------------------|------|
| Registreringsflöde                                                             | 2    |
| Teknisk manual för att registrera i Bättre Beroendevård genom INCA-plattformen | 3    |
| Förutsättningar                                                                | 3    |
| Logga in                                                                       | 3    |
| Registrera                                                                     | 5    |
| Avbryta en registrering                                                        | 8    |
| Pausa en registrering                                                          | 8    |
| Rapportera fel vid registrering (ny funktion!)                                 | 9    |
| Ta dig tillbaka till översiktsmeny                                             | .11  |
| Lista över enhetens registreringar                                             | . 11 |
| Patientinformation och säkerhet                                                | . 12 |
| Kontaktuppgifter                                                               | . 12 |
| Bilaga 1. Läkemedelslista – varumärkesnamn                                     | . 13 |

# Inklusionskriterium

I Bättre Beroendevård registreras:

• Patienter med beroendediagnos (ICD-10 kod, F10-F19) som behandlas inom specialiserad beroendevård.

# Registreringsflöde

I Bättre Beroendevård finns två olika typer av formulär, öppenvård– och slutenvårdsformulär. I öppenvårdsformuläret finns det 4 olika typer av registreringar; nyregistrering, 3-månadersuppföljning, årsuppföljning samt avslutsregistrering. I slutenvården görs bara en registrering per vårdtillfälle. Registreringarna i öppenvård och slutenvård är oberoende av varandra vilket betyder att patienter kan registreras i både öppenvård och slutenvård under samma period.

## Öppenvårdsregistreringar

### Nyregistrering

Nyregistrering görs på alla patienter som påbörjat behandling för beroende på enheten. Om patienten är en återkommande patient som tidigare avslutats från enheten, så görs en ny nyregistrering. Flera nyregistreringar kan därmed göras för samma patient.

### 3-månadersuppföljning

Vid cirka tre månader görs en uppföljningsregistrering.

### Årsuppföljning

Runt ett år efter nyregistrering görs en årsuppföljning. Datumet behöver inte vara exakt utan det viktigaste är att en uppföljning görs för alla patienter som är kvar i behandling. Årsuppföljningar görs årligen så länge patienten är i vård.

### **Avslutsregistrering**

Avslutsregistrering ska göras när patienten skrivs ut från mottagningen. Om patienten sedan skrivs in igen påbörjas ett nytt ärende i Bättre Beroendevård med en ny nyregistrering.

### Slutenvårdsregistrering

I slutenvården görs bara en registrering per vårdtillfälle. Om samma patient skrivs in igen görs en ny registrering även för det vårdtillfället. Slutenvårdsformuläret innehåller alla aktuella frågor, även frågor kring avslutandet av behandlingen. Denna registrering fylls med fördel i efter hand under patientens tid på avdelningen eller vid utskrivning.

# Teknisk manual för att registrera i Bättre Beroendevård genom INCA-plattformen

Förutsättningar

För att logga in behöver du:

- 1. Ett giltigt SITHS-kort (Tjänste-ID)
- 2. En dator med kortläsare
- 3. Vara upplagd som användare i registret

## Logga in

- 1. Sätt in SITHS-kortet i kortläsaren
- 2. Starta webbläsaren (exempelvis Internet Explorer eller Chrome)
- 3. Gå in på sbr.registercentrum.se
- 4. Klicka på "Till registrering"

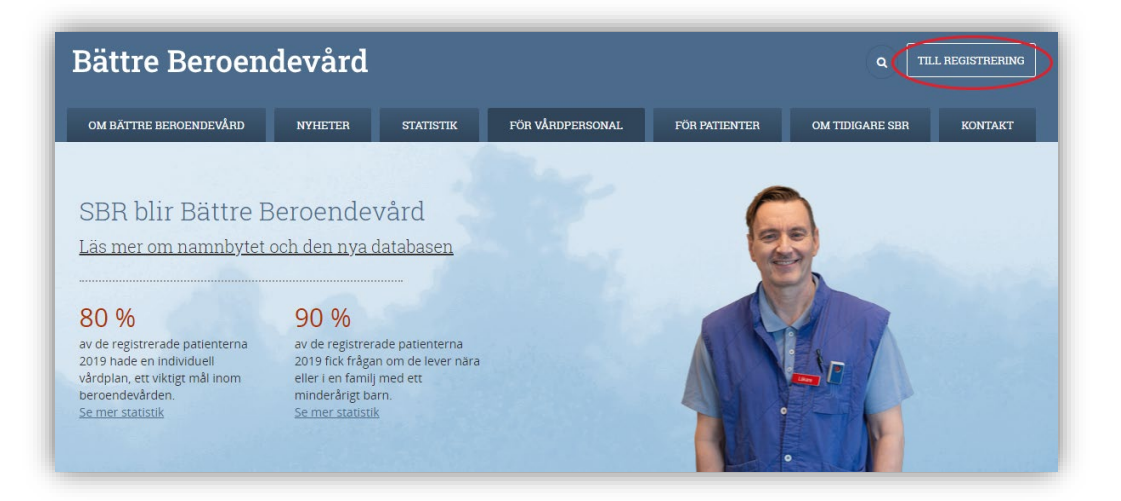

| Välj cert   | <b>ifikat för autentisering</b><br>autentiseringsuppgifter för webbplatsen psykiatri.incanet.se:443: | × |
|-------------|----------------------------------------------------------------------------------------------------|---|
|             | <b>Joanna Kåredal</b><br>SITHS e-id Person HSA-id 3 CA v1<br>2020-10-13                              |   |
|             |                                                                                                    |   |
|             |                                                                                                    |   |
| Certifikati | information OK Avbryt                                                                                | J |

- 6. Du hamnar sedan i nedanstående meny:
  - Under Organisation väljer du "Bättre Beroendevård"
  - Under Roll väljer du "Inrapportör (Kvalitetsregister)".
  - Under <u>Placering</u> väljer du **din egen enhet/mottagning/avdelning**. Om du bara har behörighet till en så kommer den enheten stå som enda alternativ. I rullistan som kommer upp står det först län, sen vårdgivare och sist din enhet.
  - Under <u>Register</u> väljer du "Bättre Beroendevård".

| Nationell IT-plattform för register  | Aktuell driftinformation hittar ni här |
|--------------------------------------|----------------------------------------|
| joanna.karedal@sll.se Joanna Kåredal |                                        |
| Organisation                         |                                        |
| Bättre Beroendevård                  | ~                                      |
| Roll                                 |                                        |
| Inrapportör (Kvalitetsregister)      | ~                                      |
| Placering                            |                                        |
| Välj placering                       | ~                                      |
| Register                             |                                        |
| Välj register                        | ~                                      |
| Spara inställningar                  |                                        |
| Logga in                             |                                        |

- 7. Klicka sedan på "Logga in"
- 8. Du är nu inloggad i systemet

# Registrera

1. Klicka på "Inrapportering".

| Du är Inloggad som joanna.karedal@sil.se i rollen Inrapportör (Kvalitetsregister) vid Demo (Demo) - Verksamhet 1 (Demo1) - Enhet 1 (Demo1), Bättre Beroendevård (version 167.7, 167, 20 | 020-10-21).                      |          |
|----------------------------------------------------------------------------------------------------|----------------------------------|----------|
| NCA A Interportering - Sammanställning -                                                                                                    | Mi <u>n</u> a sidor <del>-</del> | Logga ut |

## 2. Klicka på "Sök/registrera"

| Du är inlogga | som joanna.karedal@sil.se i rollen Inrapportör (Kvalitetsregister) vid Demo (Demo) - Verksamhet 1 (Demo1) - Enhet 1 (Demo1), Bättre Beroendevård (version 167.7, 167, 2 | .020-10-21).                         |          |
|---------------|----------------------------------------------------------------------------------------------------|--------------------------------------|----------|
|               | Ingapportering - Sammanställning -                                                                                                    | Mi <u>n</u> a sidor <i></i> <b>-</b> | Logga ut |
| •             | Inkora<br>Sgk/registrera<br>Registeringång                                                                                                    |                                      |          |

- 3. Skriv in personnumret på den patient som du önskar registrera på och klicka sedan på "Sök".
- 4. När du fått upp patienten så klickar du på "Nytt ärende"

| INCA       | ▲ Inrapportering -       | <u>S</u> ammanställnin | g <del>•</del> |
|------------|--------------------------|------------------------|----------------|
| Dölj       | Nytt ärende Visa rapport | Inställningar          |                |
| Patient    |                          | Ny pat                 | ient           |
| <b>0</b> • | 191212121212             | Q                      | Sök            |
| C Pers     | on Fiktiv                |                        |                |

- 5. Du hamnar då i nedanstående meny.
  - Under Välj register väljer du "Bättre Beroendevård"
  - Under Välj formulär väljer du "Öppen- och slutenvårdsformulär"

| Skapa ärende 🗴 🖸               |   |
|--------------------------------|---|
| Skapa ärende                   |   |
| Välj register                  |   |
| Bättre Beroendevård            | ~ |
| Välj formulär                  |   |
| Öppen- och slutenvårdsformulär | ~ |
| Skapa ärende                   |   |

- 6. Klicka sedan på "Skapa ärende"
- 7. Välj formulärstyp; öppenvårds- eller slutenvårdsformulär och fyll sedan i det valda formuläret. Formulärstyp (öppenvård och slutenvård) kommer vara förvalt beroende på var du arbetar, men kontrollera alltid för säkerhetsskull. I öppenvårdsformuläret; kom ihåg att välja vilken typ av registrering du vill göra (nyregistrering, 3månadersuppföljning, årsuppföljning eller avslutsregistrering).

# Bättre Beroendevård

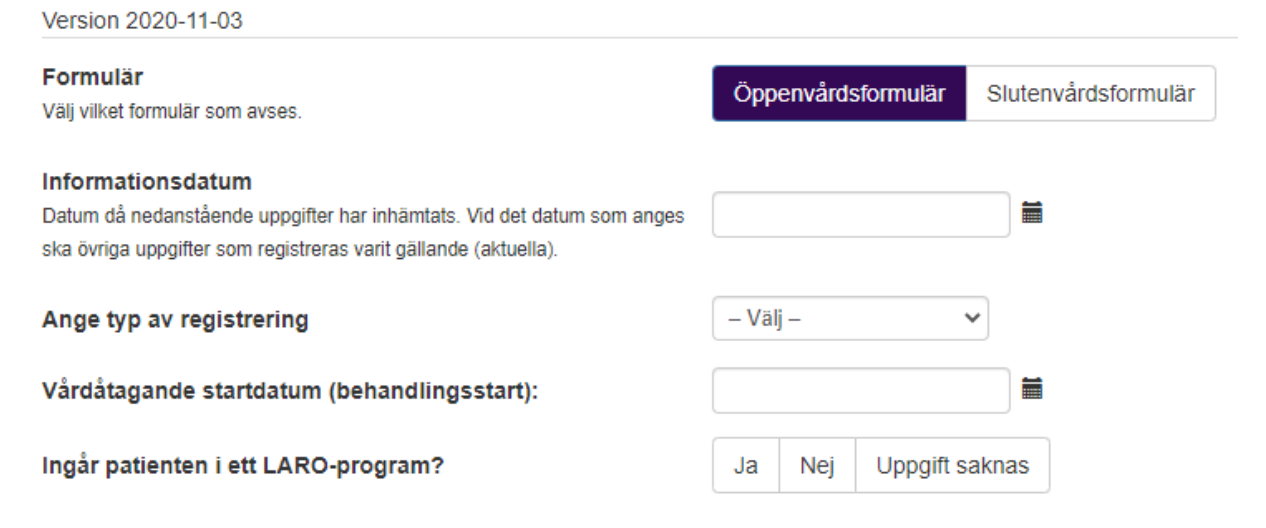

8. När du fyllt i frågorna klickar du på "Välj åtgärd" längst upp i formuläret (se nedan).

Bättre Beroendevård: Öppen- och slutenvårdsformulär (Nytt ärende) Visa ärendeuppgifter

| Kommentar |             |   |
|-----------|-------------|---|
|           |             |   |
| Åtgärd    | Välj åtgärd | ~ |
|           | 🖺 Utför     |   |

9. Välj alternativet "**Spara**" i rullistan (det går även att välja "Pausa" eller "Avbryt", se nedanstående punkter) och klicka sedan på "**Utför**".

Bättre Beroendevård: Öppen- och slutenvårdsformulär (Nytt ärende) Visa ärendeuppgifter

| Kommentar |         |
|-----------|---------|
|           |         |
|           |         |
| Åtgär     | Spara 🗸 |
|           | 🖺 Utför |

Observera! Om du har missat eller hoppat över någon fråga får du meddelandet "Formuläret innehåller X fel." Om du då trycker "Ok" och scrollar ned i formuläret ser du att vissa frågor antingen är gul- eller rödmarkerade. Är frågan rödmarkerad betyder det att den är obligatorisk och formuläret går därmed inte att spara. Om frågan är gulmarkerad är visar det att frågan inte är korrekt ifylld, eller inte ifylld alls, men det går ändå att spara.

## Avbryta en registrering

Du har möjlighet att avbryta en påbörjad registrering. Det kan vara nödvändigt om du till exempel har valt fel formulär. I stället för "Spara" (som vi tidigare gick igenom) vid "Välj åtgärd" så väljer du "**Avbryt**" i rullistan. Klicka sedan på "**Utför**"

| Kommentar |         |   |
|-----------|---------|---|
| Átgärd    | Avbryt  | ~ |
|           | 🖺 Utför |   |

Bättre Beroendevård: Öppen- och slutenvårdsformulär (Nytt ärende) Visa ärendeuppgifter

#### Pausa en registrering

Du har möjlighet att pausa en registrering. Det kan vara nödvändigt om du till exempel inte har alla uppgifter till hands för att kunna fylla i samtliga frågor i formuläret. Vid "Välj åtgärd" så väljer du "**Pausa**" i rullistan. Avsluta sedan med att klicka på "**Utför**".

Bättre Beroendevård: Öppen- och slutenvårdsformulär (Nytt ärende) Visa ärendeuppgifter

| Kommentar |         |  |
|-----------|---------|--|
| Átgärd    | Pausa   |  |
|           | 🖺 Utför |  |

För att återuppta en pausad registrering knappar du in patientens personnummer som vanligt och då ligger den pausade registreringen under "Ärenden för åtgärd" till vänster på sidan. Klicka på den pausade registreringen för att återuppta din registrering (se bild nedan).

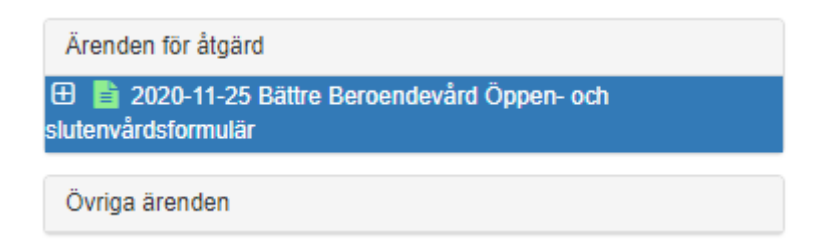

Dina pausade ärenden finns även i "Inkorgen". För att gå till "Inkorgen" så klickar du på "**Inrapportering**" och sedan "**Inkorg**". Klicka på den pausade registrering du önskar att återuppta.

## Rapportera fel vid registrering (ny funktion!)

Om det uppstår några fel i samband med registrering kan du rapportera dessa genom att använda knappen "**Rapportera fel**". Det kan till exempel handla om att webbformuläret inte går att spara, att något fält inte går att fylla i eller att något annat inte fungerar som det ska.

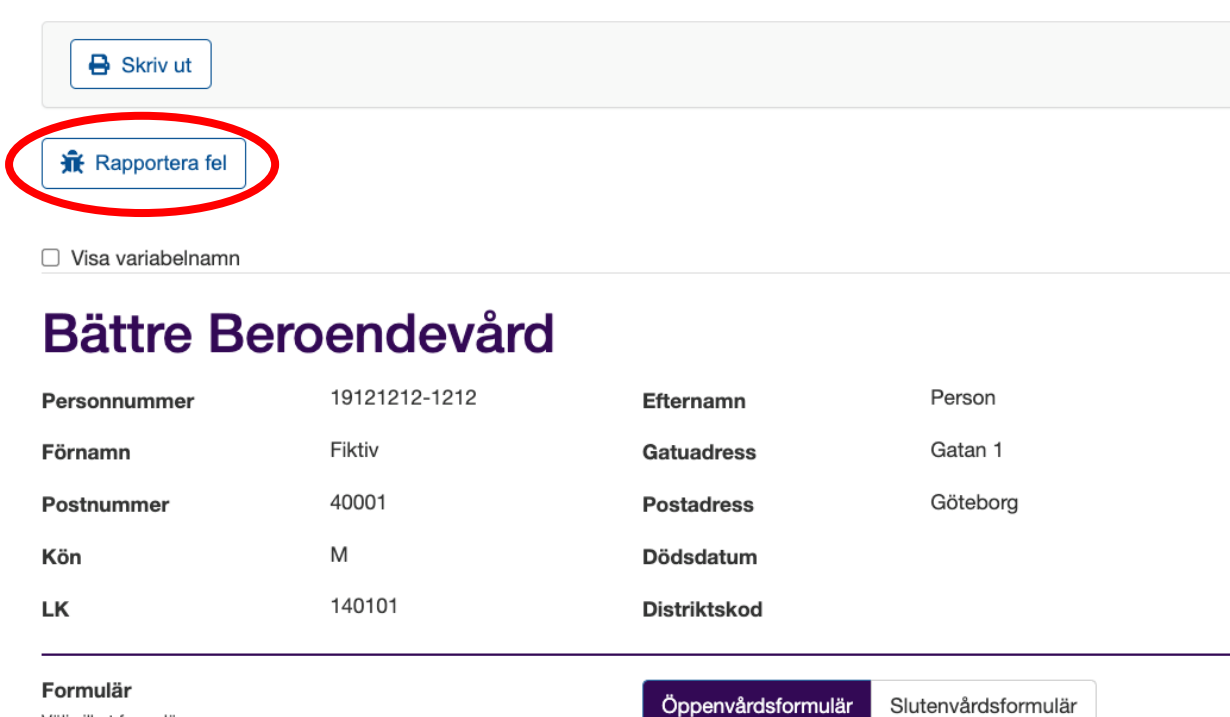

- Välj vilket formulär som avses.
  - 1. Klicka på knappen "**Rapportera fel**".
  - 2. Ett nytt webbläsarfönster och ett felrapporteringsformulär öppnas.
  - 3. Beskriv felet och fyll i fälten så fullständigt som möjligt. Observera att de flesta fält redan är automatiskt ifyllda och de som är obligatoriska är markerade med en röd asterisk\*.
  - 4. Efter att du klickat på "**Skicka**" får du ett mail med ett ärendenummer, så att du kan följa ärendet tills det blivit löst.

| Vad kan vi hjälpa dig med?                                                                                                    |        |
|----------------------------------------------------------------------------------------------------|--------|
| Felanmälan<br>Felanmälan för kvalitetsregister på INCA eller INCA Patientöversikt (IPÖ).                                                                                    | *      |
| De flesta fälten är inte obligatoriska, men felsökning kan underlättas om de är så kor<br>ifyllda som möjligt. Fält som är obligatoriska är markerade med en röd asterix *. | nplett |
| Skapa begaran pa uppdrag av *                                                                                                    | 0 4    |
| Jon railberg (untailberg@rccvast.se)                                                                                                    | 0.     |
| Rubrik för felanmälan: •                                                                                                    |        |
| Beskriv felet så noggrant som möjligt. Går felet att återskapa? Om möjligt beskriv stegvis:                                                                                 |        |
|                                                                                                    | 11     |
| Bifoga gārna skārmdumpar:                                                                                                    |        |
| Dra och släpp filer, klistra in skärmdumpar eller bläddra                                                                                                    |        |
| Bläddra                                                                                                    |        |
|                                                                                                    |        |
| Akut<br>Viss påverkan på det dagliga arbetet<br>Inte akut<br>Ingen                                                                                                    |        |
| Namn, e-post, telefonnummer:                                                                                                    |        |
| Jon Fahlberg, jon.fahlberg@rccvast.se                                                                                                    | B)     |
| Inlannad användare roll och inlannad nå sjukhus/klinik/enhet:                                                                                                    |        |
| jon.fahlberg@registercentrum.se<br>Inrapportör (Kvalitetsregister)<br>Region Demo (Demo) - Verksamhet 1 (Demo1) - Enhet 1 (Demo1)                                           |        |
|                                                                                                    | 11     |
| Användarnamn i INCA, roll (ex "Inrapportör" eller "Monitor" och inloggad på sjukhus/klinik/enhet.<br>Register/IIPÖ:                                                         |        |
| Bättre Beroendevård                                                                                                    |        |
|                                                                                                    |        |
| Formulär/filk:                                                                                                    |        |
| oppen- ocn slutenvarostormular<br>Formulärsnamn i kvalitetsregister eller namn på flik i IPÖ.                                                                               |        |
| Ourseling light for the subset long lighter with the                                                                                                    |        |
| overviewiank (galler enbart kvalitetsregister):                                                                                                    |        |
| https://rcc.ipcanet.se/Overview/101959/                                                                                                    |        |

# Ta dig tillbaka till översiktsmeny

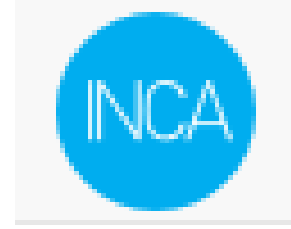

Klicka på den stora blå INCA-loggan (se ovan) för att komma till översiktsmenyn.

#### Lista över enhetens registreringar

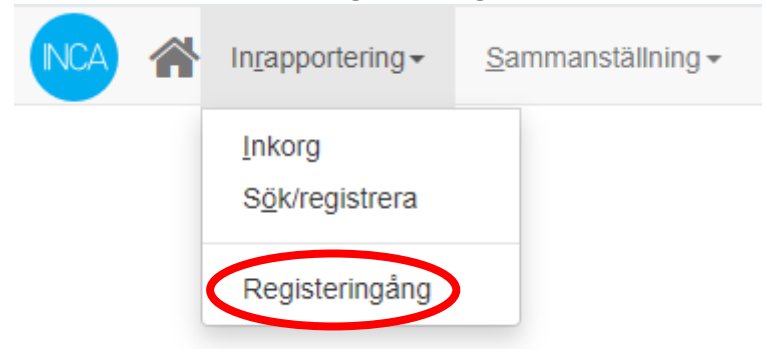

Klicka på "**Registeringång**" och välj sedan registreringsmall "**Bättre Beroendevård**" för att se en förteckning över alla patienter som har registrerats på din enhet.

# Registeringång

Välj mall som ska användas som underlag för registeringång.

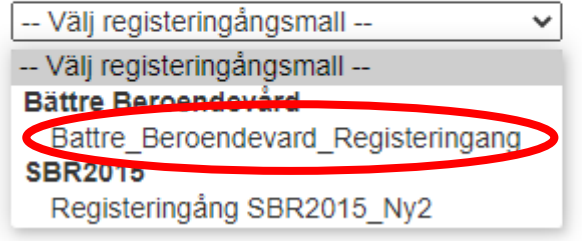

Där kan du enkelt sortera på personnummer, namn och behandlingsstart och få en bra överblick, exempelvis för när det är dags att göra uppföljningar.

# Patientinformation och säkerhet

Kvalitetsregister regleras i patientdatalagens 7:e kapitel.

## 2 §

Personuppgifter får inte behandlas i ett nationellt eller regionalt kvalitetsregister, om den enskilde motsätter sig det. Om den enskilde motsätter sig personuppgiftsbehandlingen sedan den påbörjats, ska uppgifterna utplånas ur registret så snart som möjligt.

Skriftlig patientinformation finns på Bättre Beroendevårds hemsida, <u>sbr.registercentrum.se</u>, i form av 8 frågor som bevaras så kort och tydligt som möjligt. Alla patienter bör ha tillgång till denna information. Som komplement är det bra att på mottagningen hänga upp affischer om att man registrerar i kvalitetsregister och att även informera patienten muntligen för att vara säker på att de tillgodogjort sig informationen.

Patientsäkerhetsansvarig i din verksamhet bör vara informerad om att din mottagning/avdelning registrerar i Bättre Beroendevård.

Om en patient som är registrerad inte längre önskar vara med i registret så kontaktar antingen patienten själv eller dennes behandlare Bättre Beroendevård som sedan raderar all information om patienten ur registret (se blankett gällande utträde ur registret på hemsidan).

# Kontaktuppgifter

Kontakta registrets koordinator om du vill bli upplagd som ny användare eller om du har frågor som rör registrering i Bättre Beroendevård.

## Koordinator

Joanna Kåredal Telefon: 08-123 455 46 E-post: <u>battre.beroendevard.slso@sll.se</u>

# Bilaga 1. Läkemedelslista – varumärkesnamn

(Uppdaterad december 2020, se FASS.se för senaste information)

| Generiskt namn                   | ATC-kod | Varumärkesnamn, vanliga exempel                                                                                                    |  |  |
|----------------------------------|---------|----------------------------------------------------------------------------------------------------|--|--|
| Läkemedel vid opiodberoende      |         |                                                                                                    |  |  |
| Buprenorfin                      | N07BC01 | Buprenorfin Actavis, Buprenorphine<br>Actavis, Buprenorphine G.L Pharma,<br>Buprenorphine Orifarm, Buprenorphine<br>Sandoz, Buvidal, Espranor, Buprenorphine<br>2care4                        |  |  |
| Buprenorfin, kombinationer       | N07BC51 | Bunalict, Buprenorphine/ Naloxone G.L<br>Pharma, Buprenorphine/ Naloxone Mylan,<br>Suboxone, Zubsolv                                                                                          |  |  |
| Metadon                          | N07BC02 | Metadon 2care4, Metadon Abcur,<br>Metadon DnE, Metadon Meda, Metadon<br>Nordic Drugs, Metadon Pharmadone                                                                                      |  |  |
| Levometadon                      | N07BC05 | Levopidon                                                                                                    |  |  |
| Naloxon                          | V03AB15 | Naloxon Hameln, Nexodal, Nyxoid,<br>Respinal                                                                                                    |  |  |
| Naltrexon                        | N07BB04 | Naltrexon Vitaflo, Naltrexon Accord,<br>Naltrexone POA Pharma                                                                                                    |  |  |
| Läkemedel mot återfall (alkohol) |         |                                                                                                    |  |  |
| Akamprosat                       | N07BB03 | Campral, Aotal                                                                                                    |  |  |
| Disulfiram                       | N07BB01 | Antabus                                                                                                    |  |  |
| Nalmefen                         | N07BB05 | Selincro                                                                                                    |  |  |
| Naltrexon                        | N07BB04 | Naltrexon Vitaflo, Naltrexon Accord,<br>Naltrexone POA Pharma                                                                                                    |  |  |
| Läkemedel vid ADHD               |         |                                                                                                    |  |  |
| Atomoxetin                       | N06BA09 | Atomoxetin Actavis, Atomoxetin<br>Glenmark, Atomoxetin Medical Valley,<br>Atomoxetin Mylan, Atomoxetin Orion,<br>Atomoxetin Ebb, Atomoxetine Accord,<br>Atomoxetine STADA, Audalis, Strattera |  |  |
| Bupropion                        | N06AX12 | Bupropion Bluefish, Bupropion Orion,<br>Bupropion Sandoz, Bupropion Teva,<br>Bupropion Ebb, Voxra, Zyban, Wellbutrin                                                                          |  |  |
| Dexamfetamin                     | N06BA02 | Attentin                                                                                                    |  |  |
| Lisdexamfetamin                  | N06BA12 | Elvanse, Elvanse Vuxen                                                                                                    |  |  |

| Metylfenidat                            | N06BA04 | Concerta, Equasym Depot, Medanef,<br>Medikinet, Methylphenidate Alternova,<br>Methylphenidate Mylan, Methylphenidate<br>Sandoz, Methylphenidate STADA,<br>Metylfenidat Actavis, Metylfenidat Teva,<br>Ritalin |  |  |
|-----------------------------------------|---------|----------------------------------------------------------------------------------------------------|--|--|
| Bensodiazepiner, lugnande och sömnmedel |         |                                                                                                    |  |  |
| Midazolam                               | N05CD08 | BUCCOLAM, Midazolam Accord,<br>Midazolam Hameln, Midazolam<br>Panpharma                                                                                                    |  |  |
| Klonazepam                              | N03AE01 | Iktorivil, Rivotril                                                                                                    |  |  |
| Diazepam                                | N05BA01 | Diazepam Desitin, Diazepam Orifarm,<br>Diazepam Pilum, Stesolid, Stesolid Novum,<br>Stesolid Rektal Prefill, Diazemuls Novum                                                                                  |  |  |
| Oxazepam                                | N05BA04 | Oxascand, Sobril                                                                                                    |  |  |
| Lorazepam                               | N05BA06 | Lorazepam, Lorazepam Macure,<br>Lorazepam Orifarm, Lorazepam Orion,<br>Temesta                                                                                                    |  |  |
| Alprazolam                              | N05BA12 | Alprazolam Krka, Alprazolam Krk d.d,<br>Alprazolam Orion, Alprazolam STADA,<br>Xanor, Xanor Depot                                                                                                    |  |  |
| Klometiazol                             | N05CM02 | Heminevrin                                                                                                    |  |  |
| Zolpidem                                | N05CF02 | Stilnoct, Zolpidem Aurobindo, Zolpidem<br>HEXAL, Zolpidem Mylan, Zolpidem<br>Orifarm, Zolpidem Ratiopharm, Zolpidem<br>Sandoz, Zolpidem STADA                                                                 |  |  |
| Zopiklon                                | N05CF01 | Imovane, Zopiclon Stada, Zopiclone<br>Actavis, Zopiclone Jubilant, Zopiclone<br>Orion, Zopiclon Pilum                                                                                                    |  |  |
| Antiepileptika                          |         |                                                                                                    |  |  |
| Gabapentin                              | N03AX12 | Gabapentin 1A Farma, Gabapentin Accord,<br>Gabapentin Actavis, Gabapentin Orion,<br>Gabapentin Rivopharm, Neurontin                                                                                           |  |  |
| Karbamazepin                            | N03AF01 | Carbamazepine Essential Pharmam,<br>Hermolepsin Retard, Tegretol, Tegretol<br>Retard, Trimonil retard, Tegretal Retard                                                                                        |  |  |
| Pregabalin                              | N03AX16 | Brieka, LYRICA, Pregabalin 1A Farma,<br>Pregabalin Accord, Pregabalin EQL<br>Pharma, Pregabalin Krka, Pregabalin<br>Orion, Pregabalin Sandoz, Pregabalin                                                      |  |  |

|                                             |         | Sandoz GmbH, Pregabalin STADA,                                                                                                    |
|---------------------------------------------|---------|----------------------------------------------------------------------------------------------------|
|                                             |         | Pregabalin Teva                                                                                                    |
| Topiramat                                   | N03AX11 | Topimax, Topiramat 1A Farma, Topiramat<br>Actavis, Topiramat Orion, Topiramat<br>Ratiopharm, Topamac, Topiramat 2care4,<br>Topiramat Ebb, TopiramatOrifarm                                                                                                    |
| Vitamin B1                                  |         |                                                                                                    |
| Tiamin (vitamin B1 med B6 och/eller<br>B12) | A11DB   | Neurobion                                                                                                    |
| Läkemedel vid nikotinberoende               |         |                                                                                                    |
| Nikotin                                     | N07BA01 | Nicorette, Nicorette Frukt, Nicorette<br>Fruktmint, Nicorette Inhalator, Nicorette<br>Mentolmint, Nicorette Microtab,<br>Nicorette Novum, Nicorette Pepparmint,<br>Nicotinell, Nicotinell Fruit, Nicotinell<br>Lakrits, Nicotinell Mint, Nicotinell<br>Pepparmint, Nicotinell Spearmint,<br>Nicotinell Tropisk frukt, Nicovel Mint,<br>Nicovel Frukt, Nikoral Frukt, Nikoral Mint,<br>Nikotin Frukt Apofri, Nikotin Mint Apofri<br>Niquitin, Niquitin Clear, Niquitin Mint,<br>Zonnic Mint, Zonnic Pepparmint |
| Vareniklin                                  | N07BA03 | СНАМРІХ                                                                                                    |